877-BYSTORM

## Employees need access to files to work—you need to ensure those files stay safe and on premises.

www.bystorm.com

FileSure handles this problem by its unique ability to block access by program type. How?

• A file that can ONLY be accessed by the program in which it normally runs cannot be accessed to be moved or copied (or otherwise altered) by any external program. This is the safest route. It involves making a "white list" of programs authorized to open protected file types, and then blocking all others.

## To protect all files of chosen types from theft while allowing authorized access:

## Use the 'Stop File Theft' wizard on the 'Common tasks' area tab:

1. On the 'Common tasks' tab, click the 'Stop file Theft wizard'

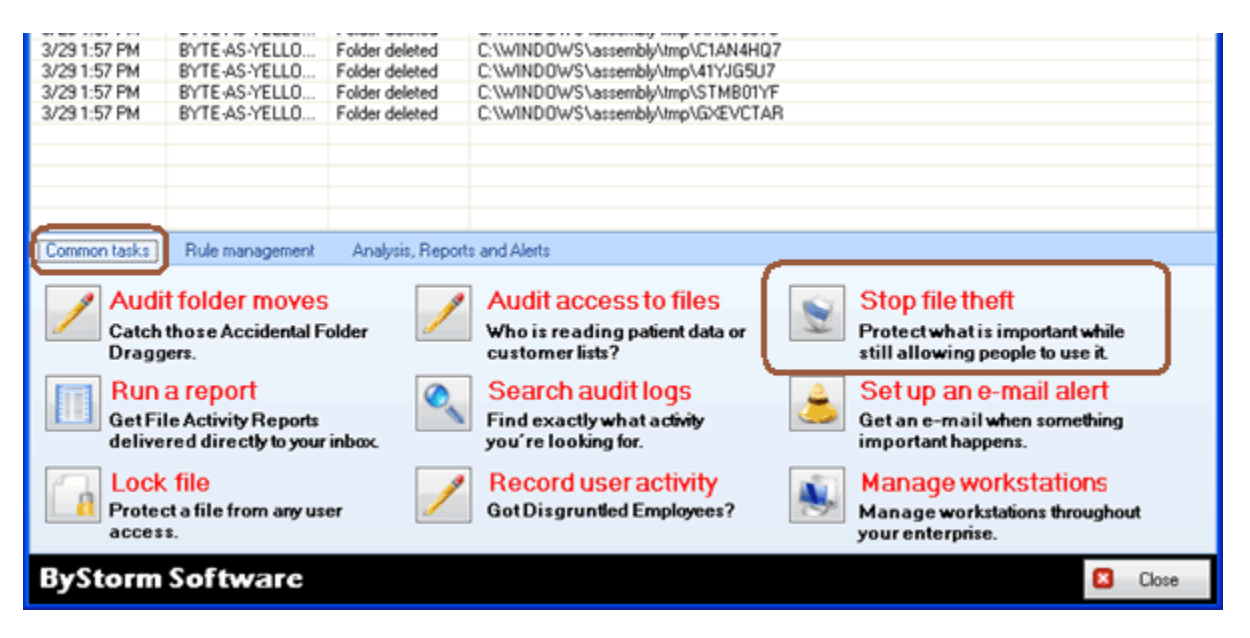

2. This will bring up a single page wizard where you are able to select what types of files you want to protect from theft. Here I filtered the list down to extensions that include an 'xls' and then I select the Microsoft Office Excel 97-2003 Worksheet entry and click Finish. See next page for illustration.

| わ Stop File T                                                                                                    | heft                                      |           | . <b>D</b> X |  |  |  |
|----------------------------------------------------------------------------------------------------|-------------------------------------------|-----------|--------------|--|--|--|
| What files contain that data you would to protect.<br>While it is impossible to completely stop data theft without blocking access to the data,<br>FileSure will make it very difficult by restricting what programs can access the data. |                                           |           |              |  |  |  |
|                                                                                                    |                                           | Regis     | tered types  |  |  |  |
| Extensions                                                                                                    | Description                               | Program   |              |  |  |  |
| 🔀 💽 xls                                                                                                    |                                           |           |              |  |  |  |
| .xls                                                                                                    | Microsoft Office Excel 97-2003 Worksheet  | excel.exe |              |  |  |  |
| .xlsb                                                                                                    | Microsoft Office Excel Binary Worksheet   | excel.exe |              |  |  |  |
| .xlshtml                                                                                                    | Microsoft Office Excel HTML Document      | excel.exe |              |  |  |  |
| .xlsm                                                                                                    | Microsoft Office Excel Macro-Enabled Work | excel.exe |              |  |  |  |
| .xlsx                                                                                                    | Microsoft Office Excel Worksheet          | excel.exe |              |  |  |  |
| 1                                                                                                    |                                           |           |              |  |  |  |
|                                                                                                    | < Back                                    | Finish    | Cancel       |  |  |  |

## This wizard will build 2 rules:

One rule blocks all access to the named file type *with the exception of the program listed as its default program* (excel.exe, in my example) and the other closes the 'Save as' hole, where the 'allowed' program could do a 'Save as' directly to the removable drive.

3. You can see the rules on the 'Rules management' tab

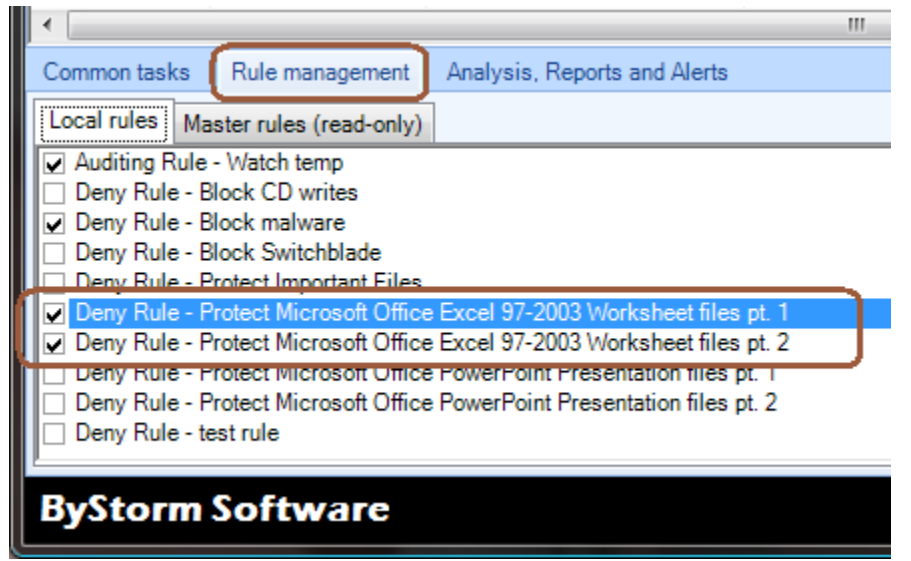

4. Select the first rule ('Deny Rule – Protect Microsoft Office Excel 97-2003 Workstation files pt.1) and click 'Edit rule' you'll see the details of how the rule works.

The wizard has built a rule that denies reading, writing, deleting or changing security on any XLS (\*.xls) file stored on a hard drive, a removable drive and on the network. This rule applies to all users (\*)

| 💫 FileSure - Defend Rule                                                                                                    |                                            | <b>— X</b> —                                                                                                    |  |
|----------------------------------------------------------------------------------------------------|--------------------------------------------|----------------------------------------------------------------------------------------------------|--|
| Rule name:<br>Protect Microsoft Office Excel 97-2003 Workshe                                                                                                    | eet files pt. 1                            | Operations to Deny<br>Select All                                                                                                    |  |
| File name filters         Include: *.xls         Add                                                                                                    | User name filters<br>Include: *            | Access checks  Read access  Vitre access  Delete access  Status changes  Create  Delete  Rename  Rename  File read  File read  File write |  |
| File size filters Other           Options         Program name filters         Group name                                                                                                    | ame filters Machine name filters Time slot | filters Signature filters                                                                                                    |  |
| Rule applies to         Hard drives         Files         Network drives         Folders         Removable drives         Servers         CD/DVD drives         Workstations         Driveless (VSS) |                                            |                                                                                                    |  |
| Comment:                                                                                                    |                                            | 🖌 OK 🛛 Cancel                                                                                                    |  |

By denying read access, basically no one would be able to access the file at all. Click on the 'Program name filters' and you'll see the exclude filter that keeps this rule from applying if the program being used is '\*\excel.exe'.

| File size filters Other<br>Options Program name filters G |
|-----------------------------------------------------------|
| Exclude: *\excel.exe                                      |
|                                                           |
|                                                           |
|                                                           |
|                                                           |
|                                                           |
| Comment:                                                  |

This single rule blocks all access to \*.xls files by anyone unless they are using Microsoft Excel (\*\excel.exe).

Let's make a small change to the rule as it's only intended to run on the workstation. Click on the 'Options' and uncheck

'Servers'.

| File size filters Other Options Program name filters Group name f |
|-------------------------------------------------------------------|
| Rule applies to                                                   |
| Hard drives Files                                                 |
| Vetwork drives                                                    |
| Removable drives Servers                                          |
| CD/DVD drives Workstations                                        |
| Driveless (VSS)                                                   |
|                                                                   |
|                                                                   |
| Comment:                                                          |

Click 'OK' to save the changes.

 Now, let's take a look at the second rule. Click on the 'Rules management tab', select the 'Deny Rule – Protect Microsoft Office Excel 92-2003 Worksheet files pt. 2' rule and click the Edit button.

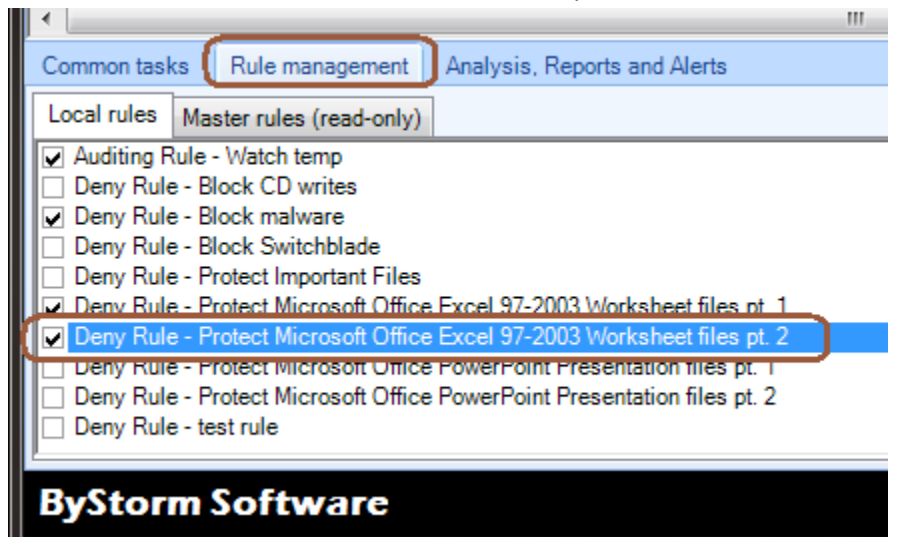

This rule prevents \*.xls files from being written to a removable drives and applies to all users.

| 💫 FileSure - Defend Rule                                                                                                    |                |                                                                                                    |  |  |  |
|----------------------------------------------------------------------------------------------------|----------------|----------------------------------------------------------------------------------------------------|--|--|--|
| Rule name:         Protect Microsoft Office Excel 97-2003 Worksheet         File name niters         Include: *.xls         Include: *.xls         Remove                                                                                                    | et files pt. 2 | Operations to Deny<br>Select All<br>Access checks<br>Read access<br>Write access<br>Delete access<br>Status changes<br>Create<br>Delete<br>Rename<br>Security Changes<br>Content operations<br>File read<br>File write |  |  |  |
| File size filters       Other         Options       Program name filters       Group name filters       Machine name filters       Time slot filters       Signature filters         Rule applies to       Image: Send e-mail on rule match       Send to:       Send to:       Send to:         Image: Network drives       Image: Servers       Image: Only apply rule after a threshold has been reached.         Image: Other State       Image: Servers       Image: Only apply rule after a threshold has been reached.         Image: Driveless (VSS)       Image: Servers       Image: Only apply rule after a threshold of         Image: Only apply rule after servers       Image: Only apply rule after servers       Image: Only apply rule after servers         Image: Only only only apply rule after servers       Image: Only apply rule after servers       Image: Only apply rule after servers         Image: Only only only only apply rule after servers       Image: Only apply rule after servers       Image: Only apply rule after servers         Image: Only only only only only only only only o |                |                                                                                                    |  |  |  |
| Comment:                                                                                                    |                | ✓ OK 🛛 Cancel                                                                                                    |  |  |  |

There is a known issue with this rule, we need to address. The wizard correctly defined that writes to removable drives should be blocked, but didn't block creating new files.

| Operations to Deny |  |
|--------------------|--|
| Select All         |  |
| Access checks      |  |
| Read access        |  |
| Write access       |  |
| Delete access      |  |
| Status changes     |  |
|                    |  |
| 🗆 Rename 🕕         |  |
| Security Changes   |  |

6. Check the 'Create' option, to block xls files from being created on removable drives.

Click OK to close the Edit rule screen.

That's it. When you deploy FileSure to the workstations, this rule will be pulled from the server and enforced.

FileSure Defend is blocking access to the protected data. No Microsoft Excel files may be emailed, sent by FTP, or saved or copied to USB devices or CD/DVDs—but normal file access is still allowed by authorized users for viewing and editing.

The only risk remaining is closing the holes inside the allowed program. In the example of Excel, you should set up rules to block 'Save as' or exports to non-xls types, like .123.